#### COUNCIL TAX ONLINE - CANCELLING A SINGLE PERSON DISCOUNT

Important: By law the Council must be informed of any changes that may affect any discount. A penalty can be imposed if a taxpayer fails to do so.

#### Introduction

This guide provides a step by step instruction on how to cancel a Single Person Discount through the Council Tax Online Service. It includes a **troubleshooting** guide to help with any problems.

To do this you will need to provide -

- ✓ Your name and address as it appears on your Council Tax Bill;
- ✓ Your 8 digit Council Tax Number;
- ✓ The date from which you ceased to be the sole adult resident;
- ✓ Details of the adult(s) who are now living with you

How to cancel a Single Person Discount

Step 1 – go the Council Tax home page at <u>www.pendle.gov.uk/counciltax</u>

Step 2 – select the 'Council Tax online' text

www.pendle.gov.uk/doitonline

Step 3 – select the 'Council Tax Update' option

#### Council Tax Notification

Use your Council Tax Reference Number to:

- · Notify the Council of a Change of Address
- Apply for or to remove a Single Person Discount
- · Change your Personal Details
- Pay Council Tax by Direct Debit, or amend your existing details

#### New to the Borough

If you are moving into the borough and do not have a Council Tax Reference Number, you can also use this service. Click Start to proceed

Start

#### Step 4 – Select 'Start'

| New Notification                                         |
|----------------------------------------------------------|
| To start a new notification click on the 'Start' button. |
| Start                                                    |

Step 5 – From the drop down select 'Owner' or 'Tenant'. Then select 'Enter/Continue'

| Questions screen                                                  |                                 |
|-------------------------------------------------------------------|---------------------------------|
| In what capacity are you reporting this notific                   | ation?                          |
| Please select in which capacity you are reporting<br>notification | this <b>*</b> Owner <b>• ()</b> |
| View/Change Answers Exit/Save                                     | Landlord tinue                  |
| Key│★ required field│                                             | further help/information        |

Step 6 – Enter your name exactly as it appears on your Council Tax bill and provide either a contact phone number and/ or an email address. Then select 'Enter/Continue'

| Name and contact details                                                                      |                                                                                            |   |
|-----------------------------------------------------------------------------------------------|--------------------------------------------------------------------------------------------|---|
| Please enter your name or business<br>within this local authority, please en<br>current bill. | s name details. If you are already a payer<br>iter your name exactly as it appears on your |   |
| Business name                                                                                 |                                                                                            | 0 |
| Title                                                                                         | •                                                                                          | 0 |
| Forename                                                                                      |                                                                                            | 0 |
| Surname                                                                                       |                                                                                            | 0 |
| Please enter your contact phone nu                                                            | mber and your email address                                                                |   |
| Contact phone number                                                                          |                                                                                            | 0 |
| Email address                                                                                 |                                                                                            | 0 |
| Confirm email address                                                                         |                                                                                            | 0 |
| View/Change Answers                                                                           | Exit/Save Enter/Continue                                                                   | D |

Step 7 – From the next screen as shown below select 'Cancel a Single Person Discount'

| Questions screen                                                                                                    |                            |
|----------------------------------------------------------------------------------------------------|----------------------------|
| What would you like to report or apply for?                                                                                                    |                            |
| Please select one option below                                                                                                    |                            |
| Buying or Selling a Property<br>(I am either moving into the Local Authority area,<br>moving out of the Local Authority area or moving from<br>one property to another within the Local Authority area) | 0                          |
| Start                                                                                                    |                            |
| Applying for a Single Person Discount<br>(I have a Council Tax account and wish to claim a<br>discount on this account because I am the only person<br>aged 18 or over living at the property)          | 0                          |
| Start                                                                                                    |                            |
| Apply for a Disregard Discount or Exemption<br>(I would like to apply for a disregard discount or<br>exemption on the basis of being a student or severely<br>mentally impaired)                        | 0                          |
| Start                                                                                                    |                            |
| Change Personal Details<br>(The name on my Council Tax bill is incorrect due to a<br>name change or a typing error)                                                                                     | 0                          |
| Start                                                                                                    |                            |
| Cancel a Single Person Discount<br>(I have a Council Tax account and wish to cancel my<br>entitlement to discount because I am no longer the only<br>person aged 18 or over living at the property)     | 0                          |
| Start Click here to c<br>person discou                                                                                                    | ancel a <b>sing</b><br>Int |
| Pay Council Tax by Direct Debit<br>(I have a Council Tax account and I wish to pay by direct<br>debit or to change my existing bank account details)                                                    | 0                          |
| Start                                                                                                    |                            |
| View/Change Answers Exit/Save                                                                                                    |                            |
|                                                                                                    |                            |

Step 8 - Enter your 8 digit account number and select 'Enter/Continue'

| Questions screen                                                                                                    |                                                      |                              |
|----------------------------------------------------------------------------------------------------|------------------------------------------------------|------------------------------|
| Council Tax Reference Number                                                                                                    | er                                                   |                              |
| Please enter your Council Tax re<br>Single Person Discount to be ca                                                                         | eference for the add<br>ncelled i <del>f known</del> | ress that you would like the |
| Council Tax Reference Number<br>(The Council Tax Account<br>Reference Number should exclud<br>any spaces, hyphens or special<br>characters) | er 23898154                                          | ()                           |
| View/Change Answers                                                                                                    | Exit/Save                                            | Enter/Continue               |
| Key   \star required field   🔞 Ple                                                                                                    | ase click on i for fur                               | ther help/information        |

Step 9 – the next screen should show the address concerned. If it does, select 'Next'. If not search for the property again.

| Questions screen                                                                                           |                                               |                                         |                   | ]            |                                      |
|----------------------------------------------------------------------------------------------------|-----------------------------------------------|-----------------------------------------|-------------------|--------------|--------------------------------------|
| Address details                                                                                            |                                               |                                         |                   |              |                                      |
| Please select the address that yo<br>cancelled                                                             | u would like the Sing                         | le Person Disco                         | unt to be         |              |                                      |
| Please click Enter/Continue to co<br>address that you wish to report a<br>search for the correct property. | nfirm your property a<br>change for, please c | ddress. If this is<br>lick 'Find Addres | not the<br>s' and |              |                                      |
| Postcode                                                                                                   |                                               | Find Address                            | ]                 |              |                                      |
| Number                                                                                                    |                                               |                                         |                   |              |                                      |
| Street Name                                                                                                |                                               |                                         |                   |              |                                      |
| House Name                                                                                                 |                                               |                                         |                   | 1            | If this is the rigl<br>address selec |
| Address line 1:                                                                                            | RAMATVELLE BARL                               | EY HOUSE                                |                   |              | 'Enter/Continu                       |
| Address line 2:                                                                                            | BARLEY                                        |                                         |                   |              |                                      |
| Address line 3:                                                                                            | BURNLEY                                       |                                         |                   |              |                                      |
| Address line 4:                                                                                            | LANCASHIRE                                    |                                         |                   |              |                                      |
| Address line 5:                                                                                            |                                               |                                         |                   |              |                                      |
| Address postcode:                                                                                          | BB12 9LB                                      |                                         |                   |              |                                      |
| Property reference number                                                                                  | PBBB129LB00607                                |                                         |                   |              |                                      |
| View/Change Answers                                                                                        | Exit/Save                                     | Enter/                                  | Continue          | $\mathbf{)}$ |                                      |

Step 10 – Enter the date from which you ceased to be the sole adult resident and how many adults are now living at your address. In this example, we are assuming there are now 2 adults.

| Questions screen                                                                                         |                  |
|----------------------------------------------------------------------------------------------------|------------------|
| Additional details to cancel single person discount                                                      | t                |
| For the property RAMATVELLE BARLEY HOUSE, BB                                                             | 12 9LB           |
| From what date are you no longer the sole adult<br>occupant at the address                               | *                |
| From this date, how many occupants aged 18 or over will be living at your property (including yourself)? | *                |
| View/Change Answers Exit/Save                                                                            | Enter/Continue   |
| Key   * required field   10 Please click on i for further                                                | help/information |

Step 11 – Enter the name(s) of the adult who have moved into the property

| Questions screen                        |                                     |                |
|-----------------------------------------|-------------------------------------|----------------|
| Add Another Delete                      |                                     |                |
| The names of all the occupant property  | ts aged 18 or over who are liv      | ing in your    |
| Please enter the names here of property | all persons aged 18 or over who     | live in this   |
| Title:                                  | Mr 🔻                                | 0              |
| Forename:                               | * Stephen                           | 0              |
| Surname:                                | * Fletcher                          | •              |
| To delete this item, activate           | this field and use the "Delete" b   | utton          |
| Please enter the names here of property | all persons aged 18 or over who     | live in this   |
| Title:                                  | Mrs 🔻                               | ¢ 🛈            |
| Forename:                               | * Susan                             | < 0            |
| Surname:                                | * Fletcher                          | < 0            |
| To delete this item, activate           | this field and use the "Delete" b   | utton          |
| Add Another Delete                      |                                     |                |
| View/Change Answers                     | Exit/Save                           | Enter/Continue |
| Key   * required field   🜖 Ple          | ase click on i for further help/inf | ormation       |

Step 12 – For the existing adult show if the property is the main home, their legal interest and whether they are in a partnership with another resident at the property. In this case Stephen is cohabitating with Jane -

| Questions screen                                                                                       |                              |
|----------------------------------------------------------------------------------------------------|------------------------------|
| Details for Mrs Susan Fletcher                                                                         |                              |
| Is the property Susan's main home?                                                                     | * ○ X ® ✓ 🛛 🔞                |
| What is Susan's relationship to the property?                                                          | * freehold interest T        |
| Is Susan married, cohabiting or in a civil<br>partnership with a liable person within the<br>dwelling? | * ○ X ● ✓                    |
| Is Susan a student or related to a student?                                                            | * • × · ✓ •                  |
| Is Susan severely mentally impaired?                                                                   | * • × · ✓ •                  |
| View/Change Answers Exit/Sat                                                                           | ve Enter/Continue            |
| Key   \star required field   🚯 Please click on i                                                       | for further help/information |

Step 13 – For the adult(s) who have moved into the property show if this is the main home, their legal interest and whether they are in a partnership with another resident at the property.

| Questions screen                                                                                       |                                |
|----------------------------------------------------------------------------------------------------|--------------------------------|
| Details for Mr Peter Moore                                                                             |                                |
| Is the property Peter's main home?                                                                     | * ○ X ● ✓ 🛛 🔞                  |
| What is Peter's relationship to the property?                                                          | * freehold interest T          |
| Is Peter married, cohabiting or in a civil<br>partnership with a liable person within the<br>dwelling? | * ○ X ◉ ✓ 🚯                    |
| Is Peter a student or related to a student?                                                            | * ® X ⊙ ✓ 🛛 🔞                  |
| Is Peter severely mentally impaired?                                                                   | * ® X ⊙ ✓ 🚯                    |
| View/Change Answers Exit/Sa                                                                            | Ve Enter/Continue              |
| Key   \star required field   🚺 Please click on i                                                       | i for further help/information |

Step 14 – Indicate if the adults joining the property have lived in the Pendle area previously. If they have you will be asked to provide an address.

| Questions scree                                                                              | n                            |                |  |
|----------------------------------------------------------------------------------------------|------------------------------|----------------|--|
| Previous property for Mr Pe                                                                  | eter Moore                   |                |  |
| Has Peter lived in this local au address?                                                    | uthority area at a different | * ◎ X ○ ✓   0  |  |
| View/Change Answers                                                                          | Exit/Save                    | Enter/Continue |  |
| Key $ $ $\star$ required field $ $ $\bigcirc$ Please click on i for further help/information |                              |                |  |

#### Step 15 – Provide any additional relevant information

| Questions screen                     |                         |                    |
|--------------------------------------|-------------------------|--------------------|
| Further information                  |                         |                    |
| Please enter any other information   | n that you feel you ne  | eed to tell us     |
| Any other relevant information       |                         | 0                  |
| View/Change Answers                  | Exit/Save               | Enter/Continue     |
| Key   \star required field   🟮 Pleas | e click on i for furthe | r help/information |

Step 16 - Tick to show you agree with the declaration and select 'Submit'

| Declaration Page                                                                                                    |
|----------------------------------------------------------------------------------------------------|
| Tick the declaration box to agree with the declaration and continue.                                                                                                    |
| Declaration                                                                                                    |
| The information you have provided on this application and from any supporting evidence provided<br>will be used by the Council in order to update our records.                                                                                                    |
| The information will be held securely by the Council and will be treated as confidential except where the law requires it to be disclosed.                                                                                                    |
| The Council may check information provided by you, or information about you provided by a third<br>party, with other information held by us. We may also get information from certain third parties or<br>share your information with them in order to check its accuracy, prevent or detect crime, protect<br>public funds or where required by law. |
| You have the right to request access to personal information that the Council holds about you and<br>to have any inaccuracies corrected. If you wish to do this please contact the Council.                                                                                                    |
| I / We declare that to the best of my / our knowledge and belief, the particulars shown on this form<br>are true, accurate and complete and authorise the Council to use this information for the above<br>purposes.                                                                                                    |
| I agree with the declaration above 🗹 <u>Cl/ck here to view or print your answers</u>                                                                                                    |
| Exit                                                                                                    |

You should now see the following screen. As 2 adults are mow jointly liable for the Council Tax a new account has been created –

| Your Request Succeeded                                                                                            |
|----------------------------------------------------------------------------------------------------|
| Details                                                                                                    |
| Your new account reference 2421175-6                                                                              |
| Thank you for using this service                                                                                  |
| Your notification will be dealt with shortly, and a new bill issued with details of your changes will be<br>sent. |
| If we require any additional information, we will contact you as soon as possible                                 |
| To pay your Council Tax monthly by direct debit select the Enter/Continue button.                                 |
| Exit Enter/Continue                                                                                               |

That's it. You have now cancelled the Single Person Discount. A revised bill showing your instalments will be sent to you.

Trouble shooting

Q. The name shown on the bill is incorrect e.g. misspelt. What do I enter?

A. Enter the name as it appears on the bill. You can go online to correct it by selecting 'Council Tax Update' on the Council Tax home page.

Q. I have put in all my details but I am getting this message -

▲ The name details you have entered do not match the details for this account. Please check your bill and try again.

A. Is your full name shown on your bill? If there is no first name or only an initial e.g. Mr J Smith the Council Tax Online Service cannot verify your record. Please contact the Council Tax office to have your full name on our records.

Check the name entered is the same as shown on your bill. Ensure you have entered the full 8 digit account number.

If that does not work, go to your browser settings and clear your browsing history.

If you are still having difficulties please send details of what you were trying to do and, if possible, screen prints to <u>customer.services@pendle.gov.uk</u>.